# Guide to System Settings for

www.mstcecommerce.com

Disclaimer : The following section is meant only to provide guidance to bidders about the System Settings for the MSTC website . These guidelines are subject to change from time to time. Vendors are advised to keep checking the latest guidelines from the website to keep themselves updated. They may also contact the Helpdesk to seek clarification/s on any point. MSTC shall not be responsible for any mistake committed by any bidder or for any consequent loss to the bidder due to misinterpretation of anything written hereunder.

# PC/System requirements-Windows 7 and above, IE-version 9 and above, latest Java version (JRE-Windows X86 Offline).

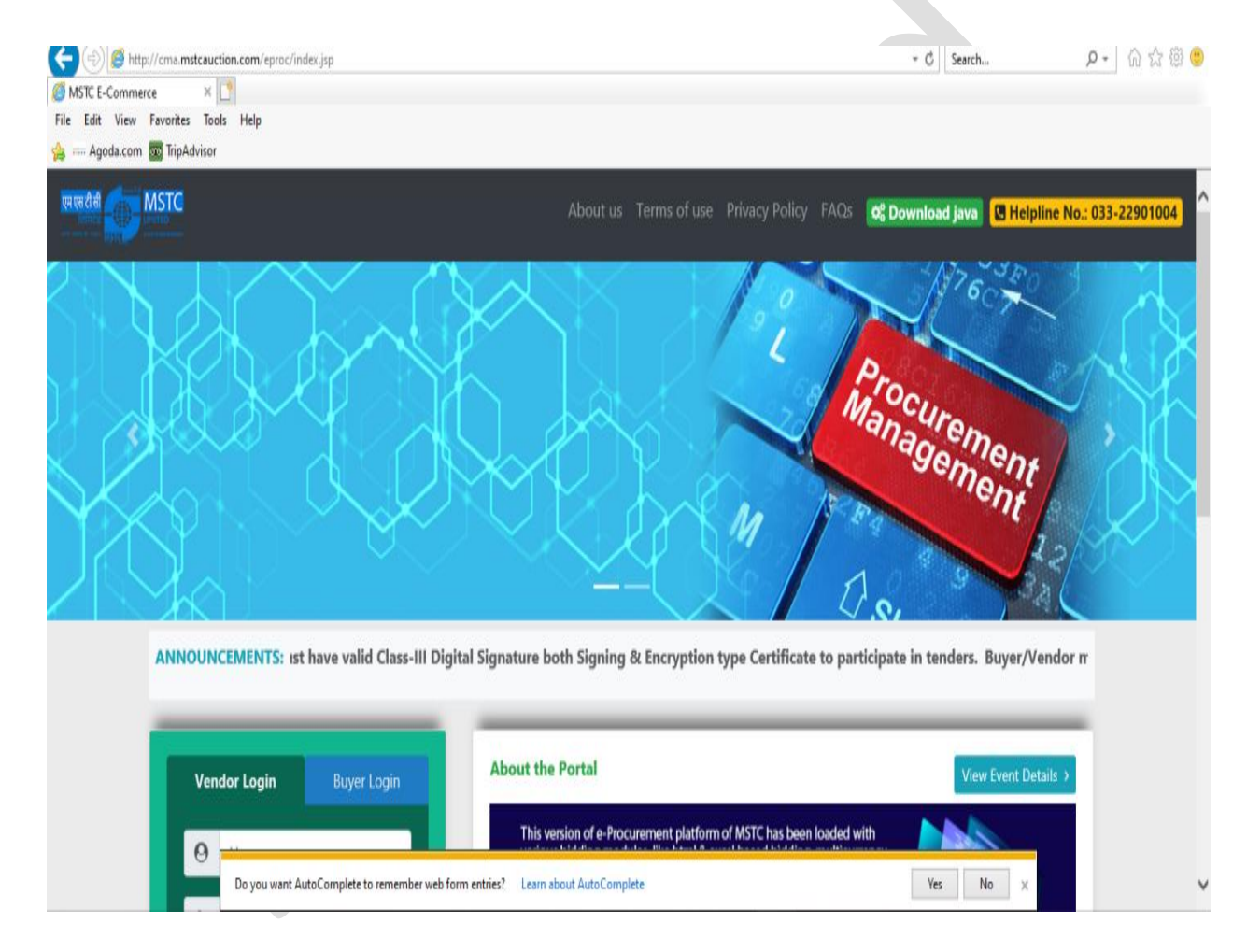

Open the website- www.mstcecommerce.com on the Internet Explorer.

## **BROWSER SETTINGS** In brief: Please click on 'Tools' from the menu bar of the browser: Tools Turn off 'Pop up Blocker' Pop-Up Blocker Enable Java Plug In Manage Add-Ons Add mstcecommerce.com **Compatibility View Settings** -General -Security-Internet Zone and Trusted Sites Zone -Advanced **Internet Options**

#### **Pop-Up Blocker**

Select 'Pop up Blocker'  $\rightarrow$  select 'Turn off Pop-Up Blocker'.

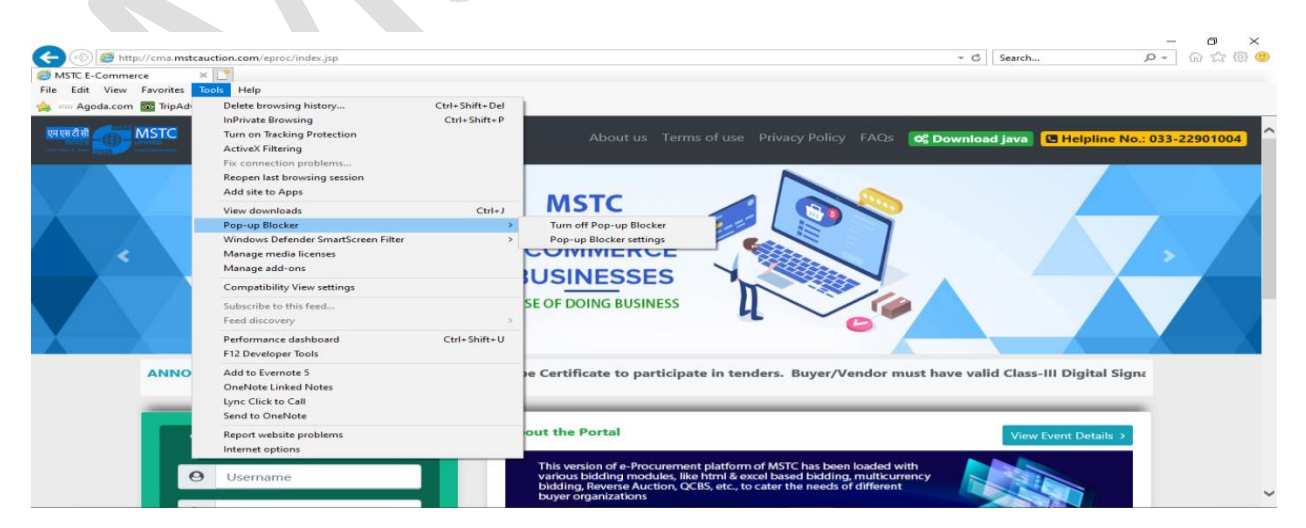

#### Manage add-ons

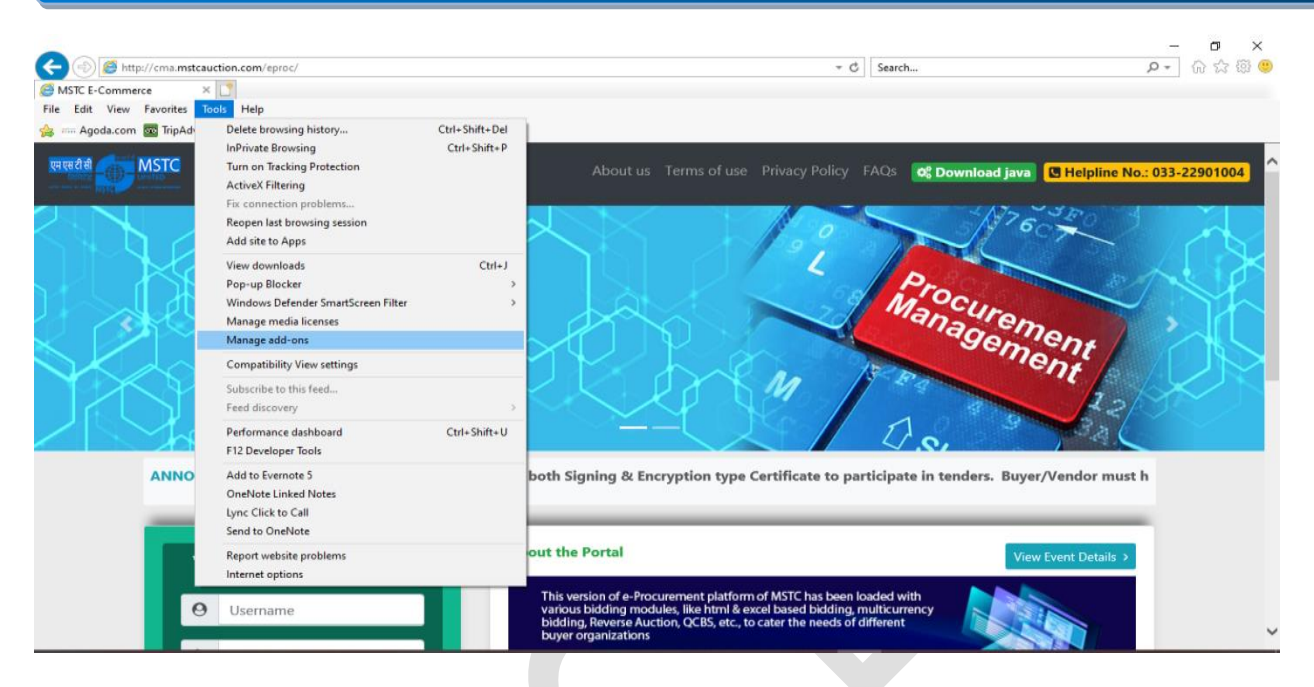

Toolbars and Extensions- Check if the Java plug-ins are enabled.

| (a)      (b)      (b)      (c)      (c) | · · · · · · · · · · · · · · · · · · ·                                        |                                                                                                    |                                                              | - Ç                                     | Search                                                 |                  | ą                | - <b>-</b> ><br>• A & # | < |
|----------------------------------------------------------------------------------------------------|------------------------------------------------------------------------------|----------------------------------------------------------------------------------------------------|--------------------------------------------------------------|-----------------------------------------|--------------------------------------------------------|------------------|------------------|-------------------------|---|
| 👍 🛲 Agoda.com 🔤 TripAdvisor                                                                                                    |                                                                              |                                                                                                    |                                                              |                                         |                                                        |                  |                  |                         |   |
|                                                                                                    | Manage Add-ons<br>View and manage your Internet Explo                        | rer add-ons                                                                                                 |                                                              |                                         |                                                        | × va             | Helpline No.: 03 | 3-22901004              | Ŷ |
|                                                                                                    | Add-on Types<br>Toolbars and Extensions<br>Search Providers<br>Calcelerators | Name<br>Send to OneNote<br>OneNote Linked Notes<br>Add to Evernote 5<br>Oracle America Joc                  | Publisher<br>Not Available<br>Not Available<br>Not Available | Status<br>Enabled<br>Enabled<br>Enabled | Architecture<br>32-bit and<br>32-bit and<br>32-bit and | Load tir 🏠       |                  |                         |   |
|                                                                                                    | Show                                                                         | Java(tm) Plug-In SSV Helper<br>Java(tm) Plug-In 2 SSV Helper<br>Tonec Inc.<br>IDM integration (IDMIEHIprObj | Oracle America, Inc.<br>Oracle America, Inc.<br>Tonec Inc.   | Enabled<br>Enabled<br>Disabled          | 32-bit<br>32-bit<br>32-bit and                         | 0.03 s<br>0.56 s |                  |                         |   |
| ANNOUNCEMENTS: 1                                                                                                    | Currently loaded add-ons v<br>Select an add-on to modify status or v         | ¢<br>view details.                                                                                          |                                                              |                                         |                                                        | > den            | s. Buyer/Vendoi  |                         |   |
| Vendor Login                                                                                                    |                                                                              |                                                                                                    |                                                              |                                         |                                                        | View             | Event Details >  |                         |   |
| <b>O</b> Username                                                                                                    | Find more toolbars and extensions<br>Learn more about toolbars and extension | sions<br>buyer organizations                                                                                |                                                              |                                         |                                                        | Close            |                  |                         | ~ |

In case they are disabled, click on each options under 'Oracle America.inc', and click on '**Enable**' (as the JAVA plugins are enabled, the button is showing 'Disable')

|                  |                                                                                                    |                                                                                                    |                                                              | - C                                     | Search                                                 |                  |                    | - 0<br>户• 命 ☆ 8 | ×<br>\$\$ • |
|------------------|----------------------------------------------------------------------------------------------------|----------------------------------------------------------------------------------------------------|--------------------------------------------------------------|-----------------------------------------|--------------------------------------------------------|------------------|--------------------|-----------------|-------------|
| Rectat           | Manage Add-ons<br>View and manage your Internet Explo                                                                                 | rer add-ons                                                                                                | _                                                            |                                         |                                                        | ×va              | Helpline No        | .: 033-2290100  | 4           |
|                  | Add-on Types<br>Toolbars and Extensions<br>Search Providers<br>Accelerators                                                           | Name<br>Send to OneNote<br>OneNote Linked Notes<br>Add to Evernote 5<br>Oracle America, Inc.               | Publisher<br>Not Available<br>Not Available<br>Not Available | Status<br>Enabled<br>Enabled<br>Enabled | Architecture<br>32-bit and<br>32-bit and<br>32-bit and | Load tir ^       |                    |                 |             |
|                  | Show:<br>Currently loaded add-ons                                                                                                    | Java(tm) Plug-in SSV Helper<br>Java(tm) Plug-in 2 SSV Helper<br>Tonec Inc<br>IDM integration (IDMIEHIprObj | Oracle America, Inc.<br>Oracle America, Inc.<br>Tonec Inc.   | Enabled<br>Enabled<br>Disabled          | 32-bit<br>32-bit<br>32-bit and                         | 0.03 s<br>0.56 s |                    |                 |             |
| ANNOUNCEMENTS: ; | Java(tm) Plug-In SSV Helper<br>Oracle America, Inc.<br>Version: 8.0,2410.7<br>File date: Friday, April 3, 2020, 1<br>More information | Type:<br>1:10 AM Search for                                                                                | Browser Helper Obje<br>this add-on via default sea           | ct<br>rch provider                      | R                                                      | Ce               | rtificate to parti | c               |             |
| Vendor Login     | Find more toolbars and extensions<br>Learn more about toolbars and extens                                                             | ions<br>buyer organizations                                                                                |                                                              |                                         |                                                        | Disable<br>Close | w Event Details >  |                 | ~           |
|                  |                                                                                                    |                                                                                                    |                                                              |                                         |                                                        |                  |                    |                 |             |

**Compatibility View Settings** 

Click on 'Compatibility View Settings'.

| - mups/ema.mstcau          | ction.com/eproc/                         |                                       | * C 567                                                                                                    | arcn , , , , , , , , , , , , , , , , , ,                                                                                                    | nu rel set 🥝                                                                                                    |
|----------------------------|------------------------------------------|---------------------------------------|----------------------------------------------------------------------------------------------------|----------------------------------------------------------------------------------------------------|----------------------------------------------------------------------------------------------------|
| MSTC E-Commerce ×          |                                          |                                       |                                                                                                    |                                                                                                    |                                                                                                    |
| ile Edit View Favorites To | ols Help                                 |                                       |                                                                                                    |                                                                                                    |                                                                                                    |
| 😸 📖 Agoda.com 🔯 TripAd     | Delete browsing history                  | Ctrl+Shift+Del                        |                                                                                                    |                                                                                                    |                                                                                                    |
| MARCE SACTO                | InPrivate Browsing                       | Ctrl+Shift+P                          |                                                                                                    |                                                                                                    | and the second second second second second second second second second second second second second second second |
| INISTC                     | Turn on Tracking Protection              |                                       | About us Terms of use Privacy Policy FAQ                                                                                                    | 💈 🗳 Download java 🚺 Helpline No.: 03                                                                                                    | 3-22901004                                                                                                    |
| Faire                      | ActiveX Filtering                        |                                       |                                                                                                    |                                                                                                    |                                                                                                    |
|                            | Reopen last browsing session             |                                       |                                                                                                    | N76 SFO                                                                                                    | × I                                                                                                    |
|                            | Add site to Apps                         |                                       |                                                                                                    | 18° °C                                                                                                    | m                                                                                                    |
|                            | rade and to reppe                        |                                       |                                                                                                    |                                                                                                    |                                                                                                    |
|                            | View downloads                           | Ctrl+J                                |                                                                                                    | D                                                                                                    |                                                                                                    |
|                            | Pop-up Blocker                           | ,                                     |                                                                                                    | 1.00                                                                                                    | $\sim$ r.                                                                                                    |
|                            | Manage media licenses                    | · · · · · · · · · · · · · · · · · · · |                                                                                                    | Man Ure                                                                                                    |                                                                                                    |
|                            | Manage add-ons                           |                                       |                                                                                                    | ago nen                                                                                                    |                                                                                                    |
|                            | Compatibility View settings              |                                       |                                                                                                    | ment                                                                                                    |                                                                                                    |
|                            | Subscribe to this feed                   |                                       |                                                                                                    | Portal All                                                                                                    |                                                                                                    |
|                            | Feed discovery                           |                                       |                                                                                                    | Rom                                                                                                    |                                                                                                    |
|                            | Performance darbhoard                    | Ctrl+Shift+11                         |                                                                                                    | 10 9 9 9                                                                                                    |                                                                                                    |
|                            | F12 Developer Tools                      | currannero                            |                                                                                                    | V.S. 1                                                                                                    |                                                                                                    |
|                            | A 44 4 5 1 1 1 1 1 1 1 1 1 1 1 1 1 1 1 1 |                                       |                                                                                                    | a second de la seconda de la seconda de la second |                                                                                                    |
| ANNO                       | Add to Evernote 5                        |                                       | Signature both Signing & Encryption type Certificate                                                                                                    | to participate in tenders. Buyer/venc                                                                                                    |                                                                                                    |
|                            | lync Click to Call                       |                                       |                                                                                                    |                                                                                                    |                                                                                                    |
|                            | Send to OpeNote                          |                                       |                                                                                                    |                                                                                                    |                                                                                                    |
|                            |                                          |                                       | out the Portal                                                                                                    |                                                                                                    |                                                                                                    |
|                            | Report website problems                  |                                       | out the rorth                                                                                                    | View Event Details >                                                                                                    |                                                                                                    |
|                            | internet options                         | _                                     | This work and a Research of the Article State of the Research of the Research |                                                                                                    |                                                                                                    |
|                            | and the second second second             |                                       | This version of e-procurement platform of MSTC has been loaded                                                                                                    | 3 with                                                                                                    |                                                                                                    |

When the website '<u>www.mstcecommerce.com</u>' appears on the text box, please click on 'Add' button and close the box.

| Compatibility View Settings ×                                                                                                    | - 『<br>- 『<br>- 『                                                                                                    | × |
|----------------------------------------------------------------------------------------------------|----------------------------------------------------------------------------------------------------|---|
| Add this website:                                                                                                    |                                                                                                    |   |
| mstcecommerce.com Add                                                                                                    |                                                                                                    | ^ |
| Websites you've added to Compatibility View: Remove Remove                                                                                                 | About us Terms of use Privacy Policy FAQs of Download Java U Helpline No.: 033-22901004                                                                                                    |   |
| Display intranet sites in Compatibility View<br>Use Microsoft compatibility list<br>Learn more by reading the Internet Explorer privacy statement<br>Close | MSTC<br>All You Need to Know About<br>ECOMMERCE<br>BUSINESSE<br>EASE OF DOING BUSINESS                                                                                                    |   |
|                                                                                                    | About the Portal                                                                                                    |   |
| Vendor Lögin         Buyer Lögin           Ø         droy                                                                                                  | This version of e-Procurement platform of MSTC has been loaded with various bidding modules, like html & excel based bidding, multicurrency bidding, Reverse Auction, QCBS, etc., to cater the needs of different buyer organizations | ~ |

Under the 'Internet Options', the following tabs will open and to be set as explained below:

| G | en | er | al |
|---|----|----|----|
|   |    |    |    |

Tools  $\rightarrow$  Internet Options  $\rightarrow$  'General' Tab followed by 'Settings', the option 'Every time I visit the webpage' has to be selected.

| Internet Options ? ×                                                                                                    | With the Data Satisfand                                                                                                    | - @ X                                                 |
|----------------------------------------------------------------------------------------------------|----------------------------------------------------------------------------------------------------|-------------------------------------------------------|
| General       Security       Privacy       Content       Connections       Programs       Advanced         Home page       To create home page table, type each address on its own line.       Inttp://hp15-comm.msn.com/?pc=HRTE       Inttp://hp15-comm.msn.com/?pc=HRTE       Inttp://hp15-comm.msn.com/ | Website Data Settings     7     X     C     Search       Temporary Internet Fields     History     Caches and databases     Internet Explorer scores copies of webpages, images and media       Or ever were versions of stored pages     Internet Explorer     Automatically       O hever     Automatically       O hever       Owlever     330       Outrent location:       C: Users (zama (AppData Local (Microsoft)(Windows (INetCache))       Move folder       View objects       View files       EASE OF DOING BUSINESS | ア・ 企 な 他<br>wnload java 【 Helpline No.: 033-22901004】 |
| OK Cancel Apply                                                                                                    | ass-III Digital Signature both Signing & Encryption type Certificate to particip                                                                                                    | ate in tenders. Buyer/Vendo                           |
| Vendor Login Buyer Login                                                                                                    | About the Portal                                                                                                    | View Event Details >                                  |
| O Username                                                                                                    | This version of e-Procurement platform of MSTC has been loaded with<br>various bidding modules, like html & excel based bidding, multicurrency<br>bidding, Reverse Auction, QCBS, etc., to cater the needs of different<br>buyer organizations                                                                                                    |                                                       |

On clicking 'Delete' of the 'General' Tab, mark the check boxes as shown in the screenshot below and click on 'Delete'.

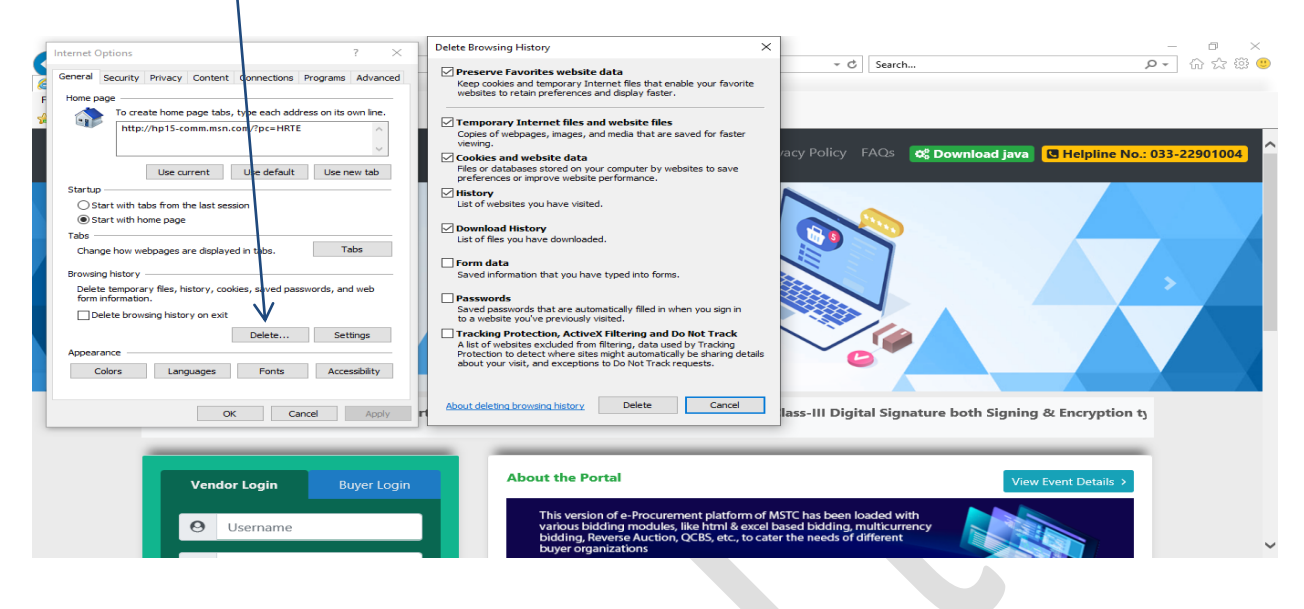

#### **Security-Internet Zone**

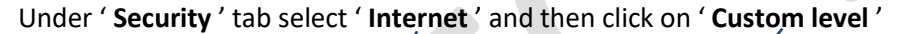

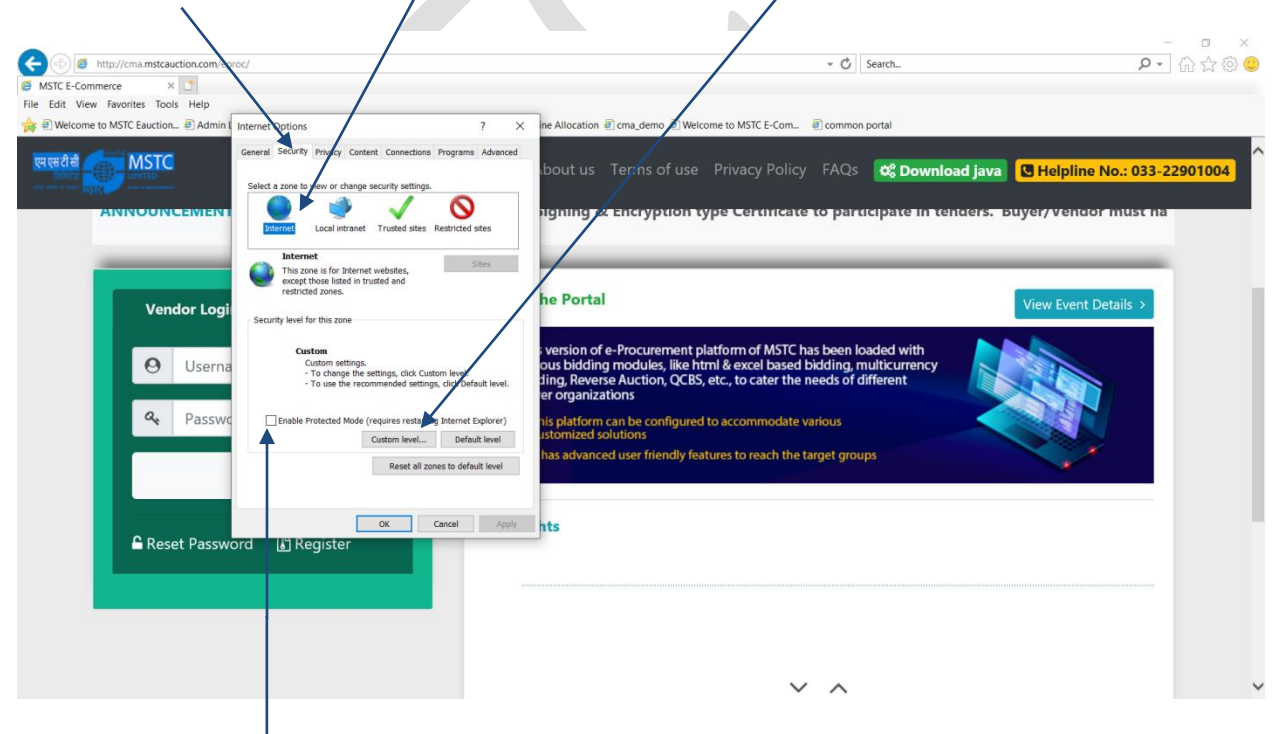

#### Uncheck the Enable Protected Mode

The 'Enable Protected Mode' has to be unchecked.

#### **Enable ActiveX Controls**

Enable all the ActiveX Controls and plug-ins as provided in the screenshots below

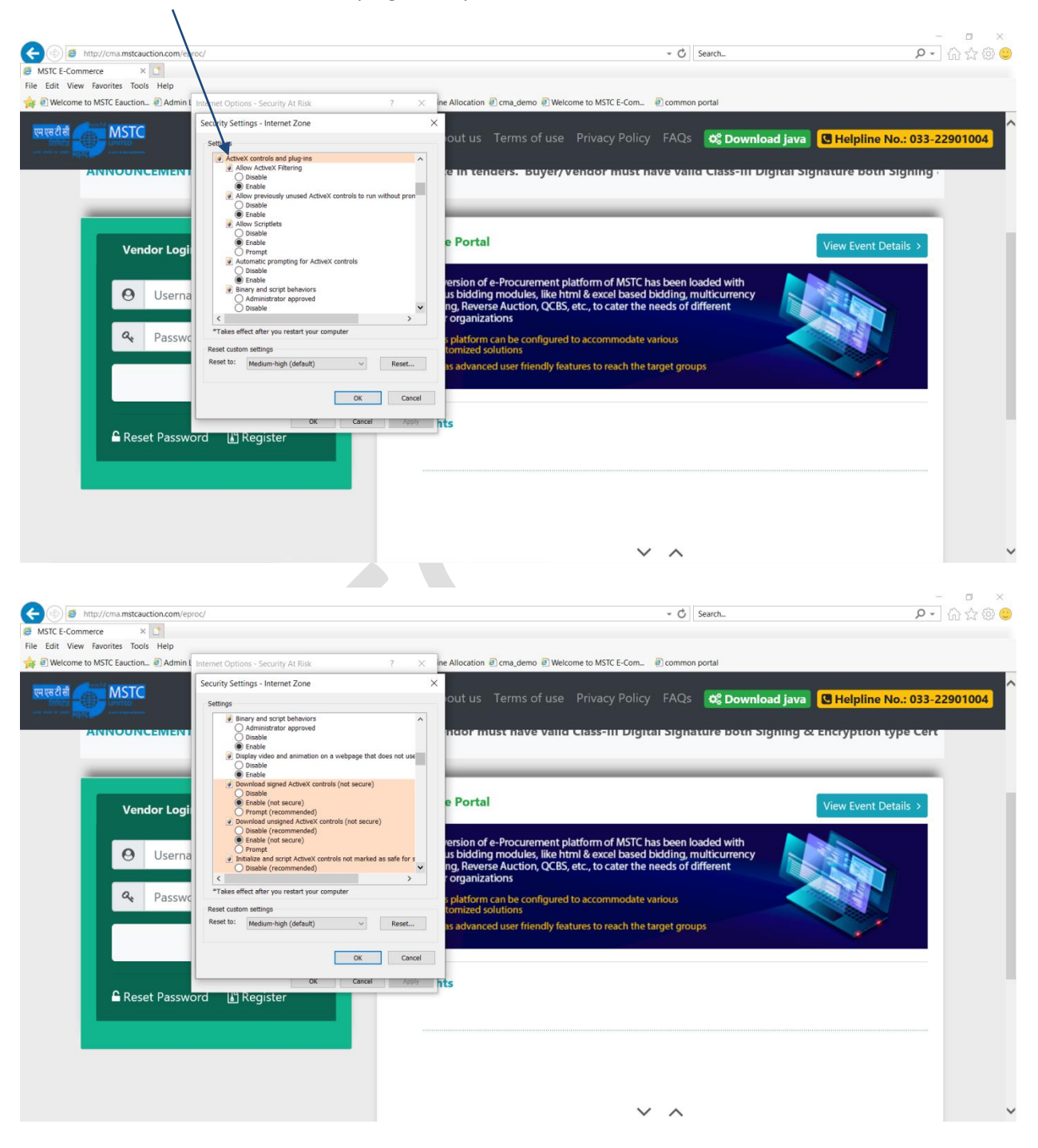

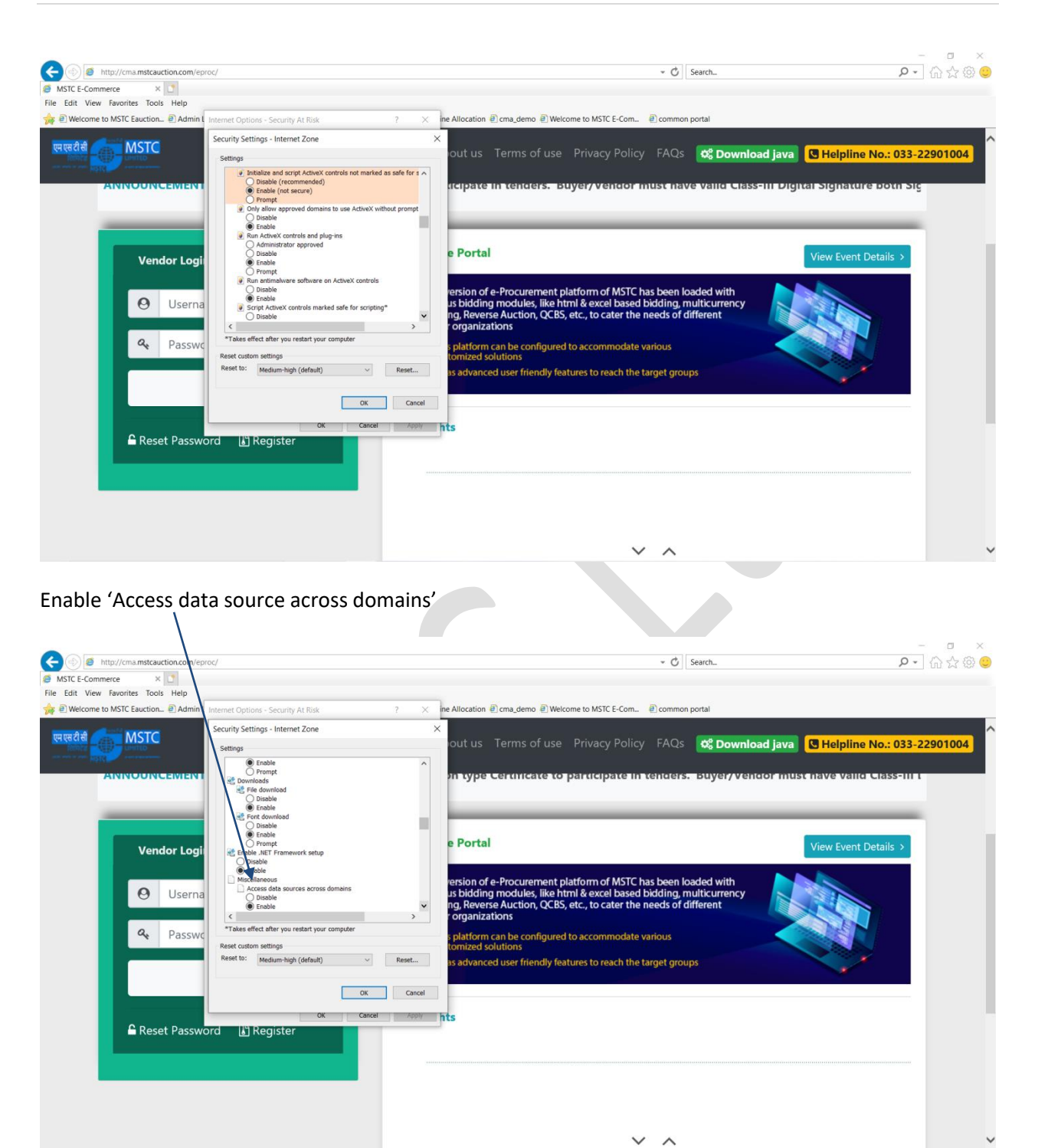

Click on 'OK'.

| MSTC E-Commerce × C<br>Edit View Favorites Tools Help |                                                                                                    |                                       | - O Jositie                                                                                                    |                                        |
|-------------------------------------------------------|----------------------------------------------------------------------------------------------------|---------------------------------------|----------------------------------------------------------------------------------------------------|----------------------------------------|
| Welcome to MSTC Eauction  Admin I                     | Internet Options - Security At Risk                                                                                                    | ? ×                                   | ne Allocation 🕘 cma_demo 创 Welcome to MSTC E-Com 🕘 common portal                                                                                                    |                                        |
| लल्हरी की MSTC                                        | Security Settings - Internet Zone<br>Settings<br>© Enable<br>Derompt<br>Use Pop-up Blocker                                                                                                    | *                                     | x<br>out us Terms of use Privacy Policy FAQs C Down                                                                                                    | load java 🛛 Helpline No.: 033-22901004 |
| Vendor Logi                                           | Orable     Orable     Orable     Use Windows Defender SmartS     Disable     Use trabe     Orable     Userta persistence     Disable     Webates in less privileged web     Orable     Enable     Enable     Enable | creen<br>content zone can navigate in | e Portal<br>ersion of e-Procurement platform of MSTC has been loaded with                                                                                                    | View Event Details >                   |
| A Passwo                                              | Scripting     Scripting     Active scripting     rakes effect after you restart your coi     Reset custom settings     Reset to: Medium-high (default)                                                              | nputer                                | s bucking inductions, mention a case based based bucking, inductionery<br>ing, Reverse Auction, QCBS, etc., to cater the needs of different<br>rorganizations<br>s platform can be configured to accommodate various<br>tomized solutions |                                        |
|                                                       |                                                                                                    | OK Cancel                             |                                                                                                    |                                        |
| <b>€</b> Reset Passw                                  | ord 📓 Register                                                                                                    |                                       | 15                                                                                                    |                                        |
|                                                       |                                                                                                    |                                       |                                                                                                    |                                        |

Please select 'Disable' for 'Use Pop up Blocker'.

Please select 'Enable' for 'Allow status bar for updates via script' and 'Scripting of JAVA applets.

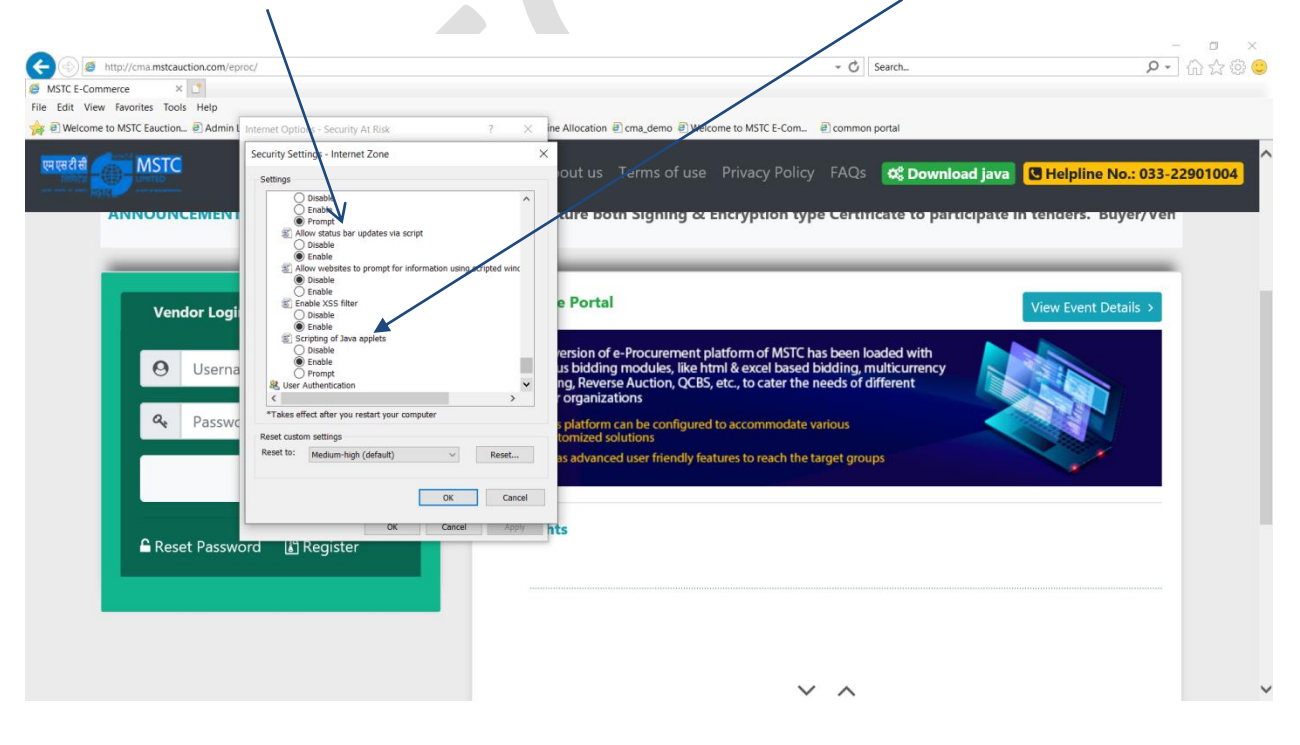

#### Security-Trusted Sites Zone

#### Uncheck the 'Enable Protected Mode'.

The 'Enable Protected Mode' has to be unchecked.

| Internet Options ? ×                                                                                                    |                                                                                                    | 日 ×<br>命公感 <sup>1</sup> |
|----------------------------------------------------------------------------------------------------|----------------------------------------------------------------------------------------------------|-------------------------|
| Select a rune to view or change security wetting.<br>Internet Local intranet During security wetting.<br>Enternet Local intranet During security Restricted<br>Select a rune to view or change security wetting.<br>Enternet Local intranet During security Restricted<br>Select a rune to view or change security wetting security and security security security and security security secur | About us Terms of use Privacy Policy FAQs 🛛 🖉 Download Java 🔀 Helpline No.: 033-2                                                                                                    | 22901004                |
| The zone contany-frobites that you<br>with the latent your computer or<br>You have weathers in this zone.<br>Security level for the zone<br>Security level for the zone<br>Curtom<br>Curtom<br>- To use the recommended settings, ddx Default level.                                                                                                    | Procureme,                                                                                                    |                         |
| Enable Protected Mode (regures restarting Internet Explorer)     Custom level Default level     Reset all zones to default level                                                                                                    | M As Sement                                                                                                    |                         |
| OK Cancel Apply /Vendor Login Buyer Login                                                                                                    | dor must have valid Class-III Digital Signature both Signing & Encryption type Certificate to participal About the Portal Double Click To show Blank Area View Event Details >                                                                 |                         |
| O Username                                                                                                    | This version of e-Procurement platform of MSTC has been loaded with<br>various bidding modules, like homl & excel based bidding, butkturrency<br>bidding, flowerse Auction, QCBS, etc., to cater the needs of different<br>buyer organizations | ~                       |

#### Add the website in Trusted Sites

Please click on tab 'Security' and select 'Trusted Sites' followed by 'Sites'.

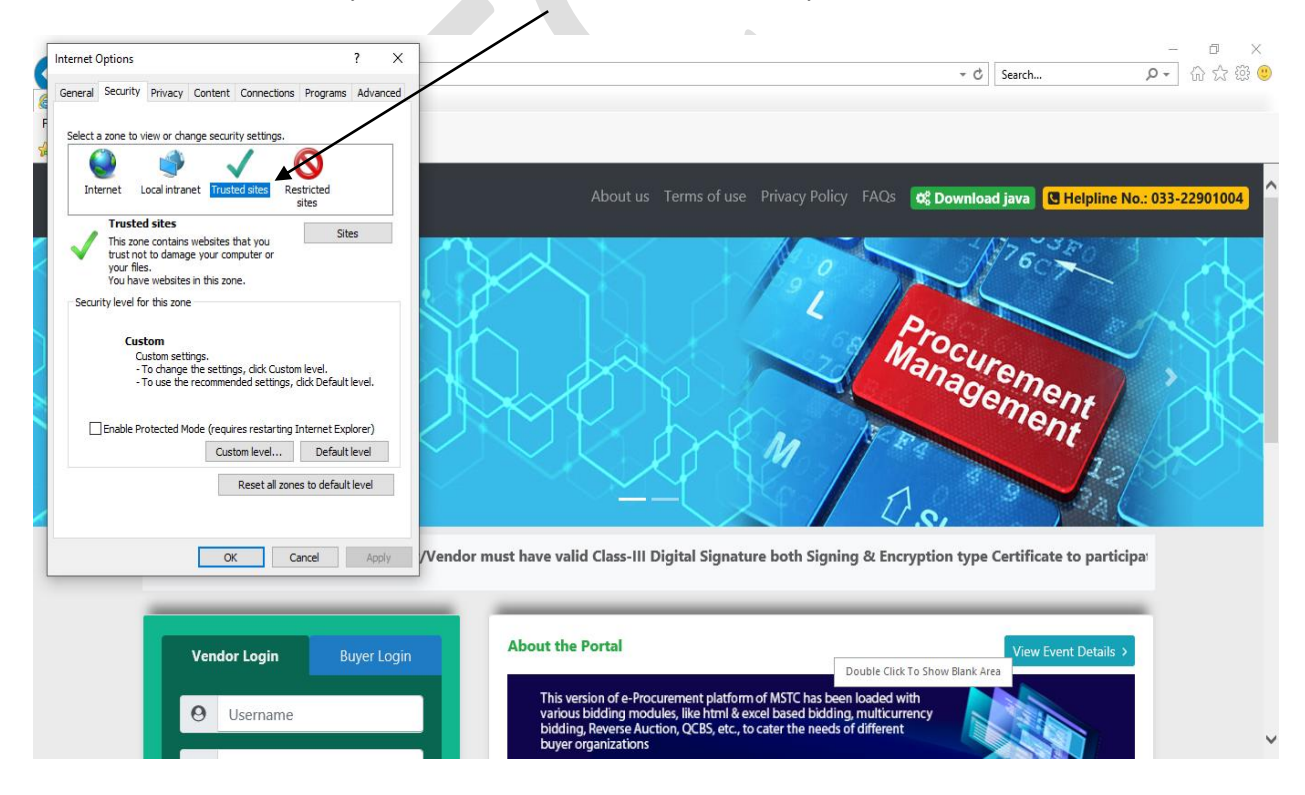

Please add <u>https://www.mstcecommerce.com</u> by clicking button 'Add'. Please ensure the check box 'Require server verification (https:) for all sites in this zone' is unchecked. Please close the box.

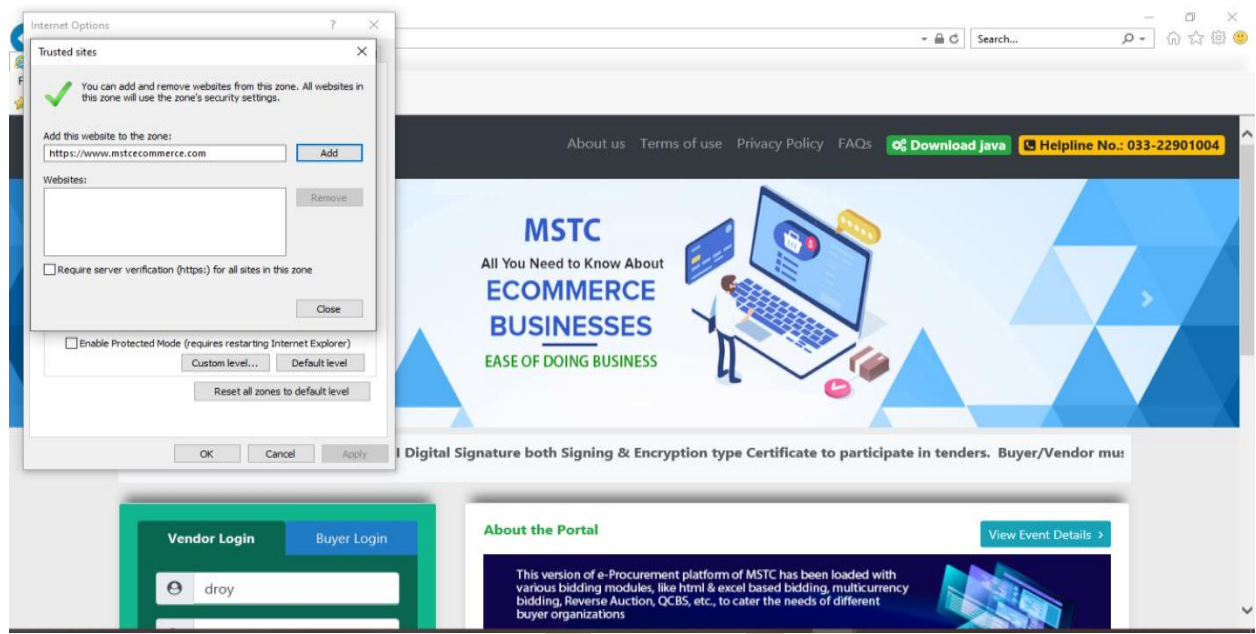

#### Uncheck the 'Enable Protected Mode'.

The check box against 'Enable Protected Mode' has to be removed.

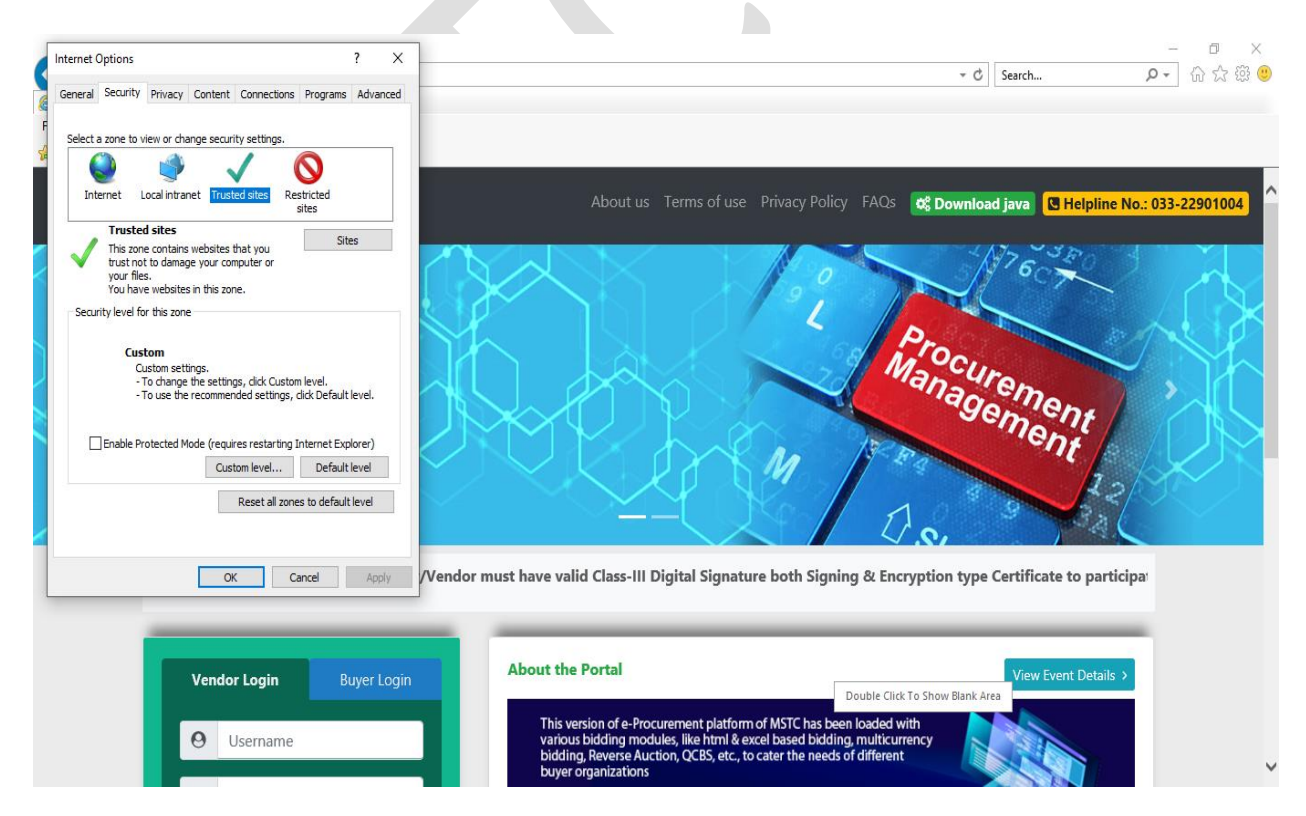

#### **Enable the ActiveX Control**

Please enable all the ActiveX Controls and plug-ins as provided in the screenshots below.

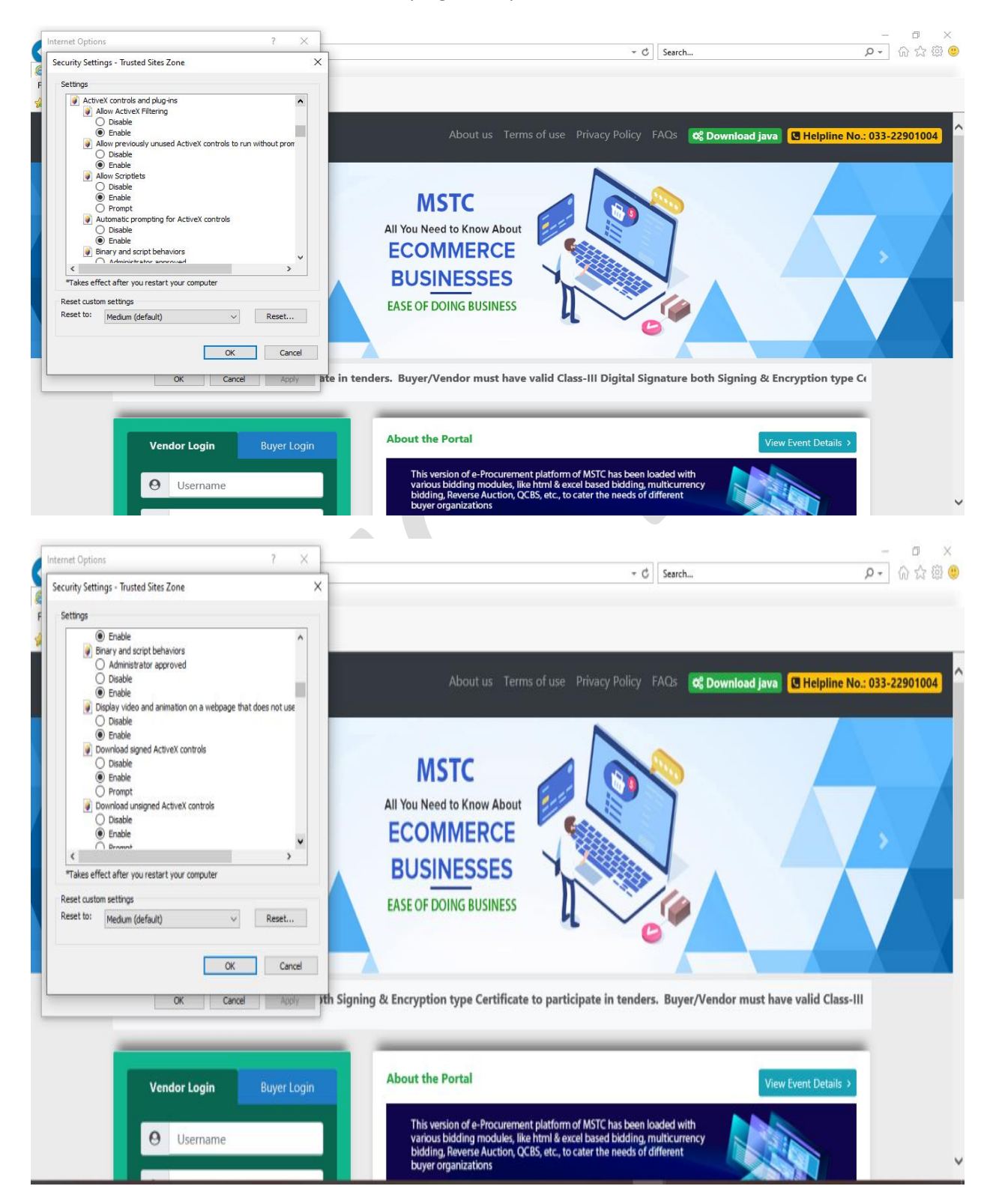

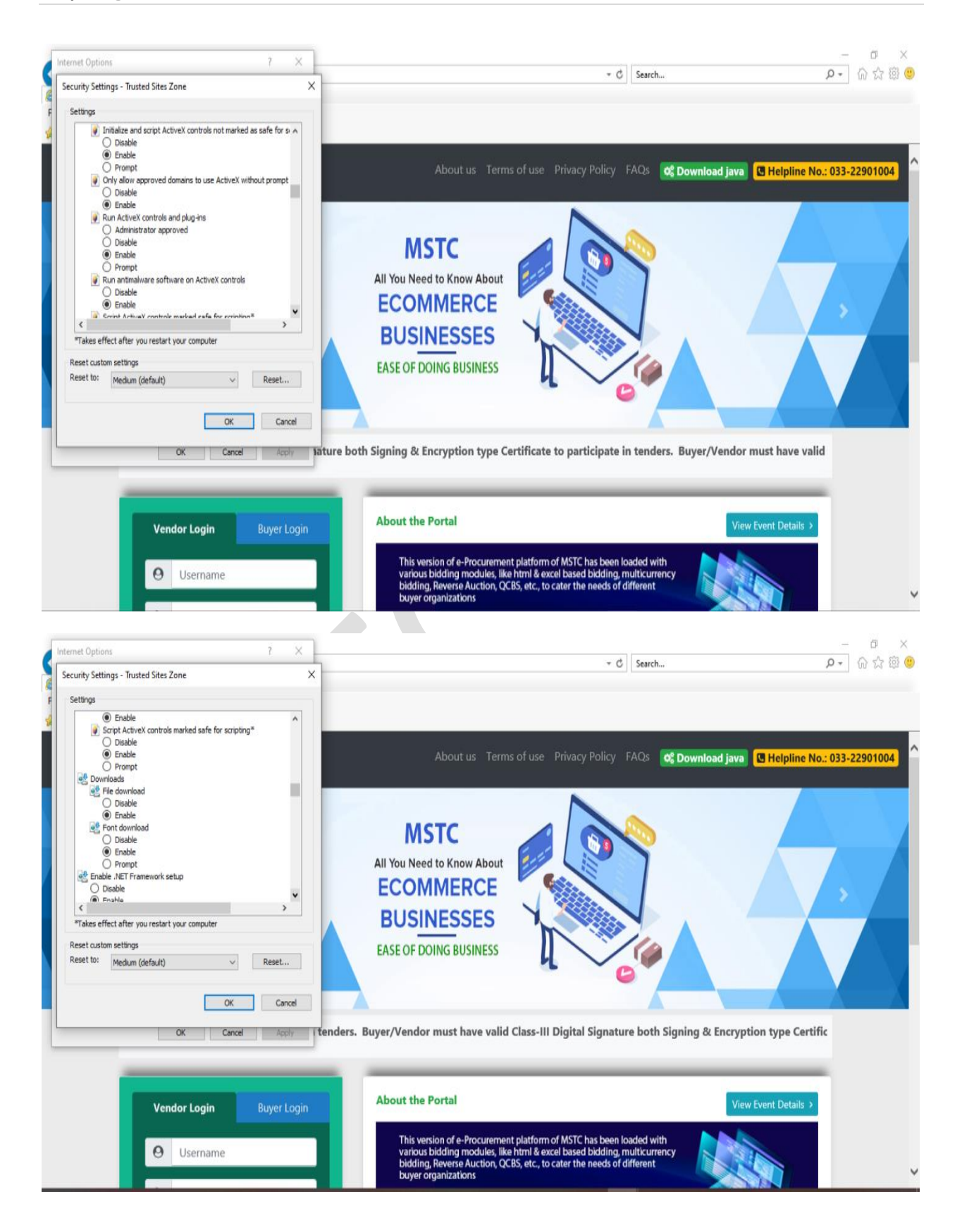

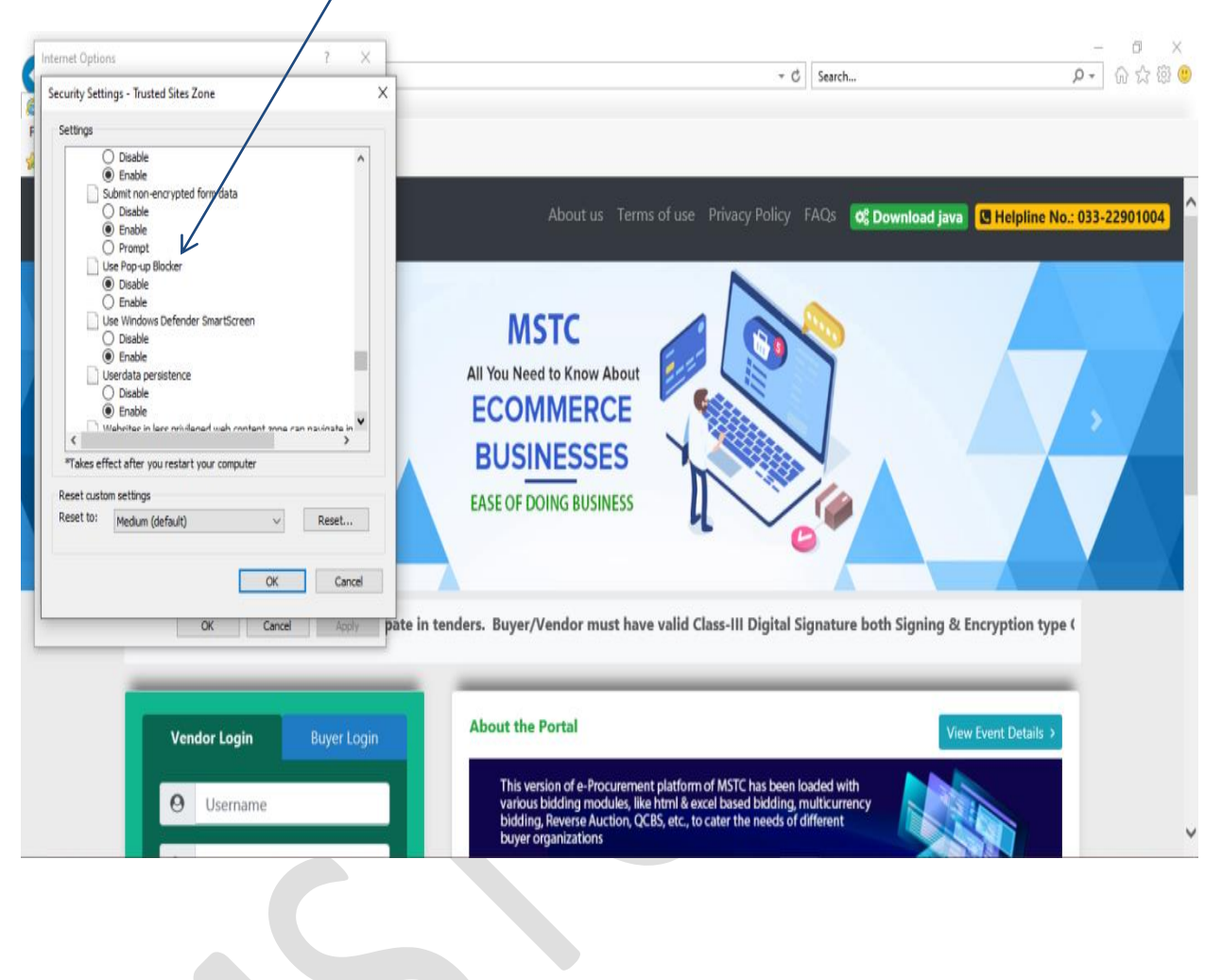

Please select 'Disable' for 'Use Pop up Blocker'.

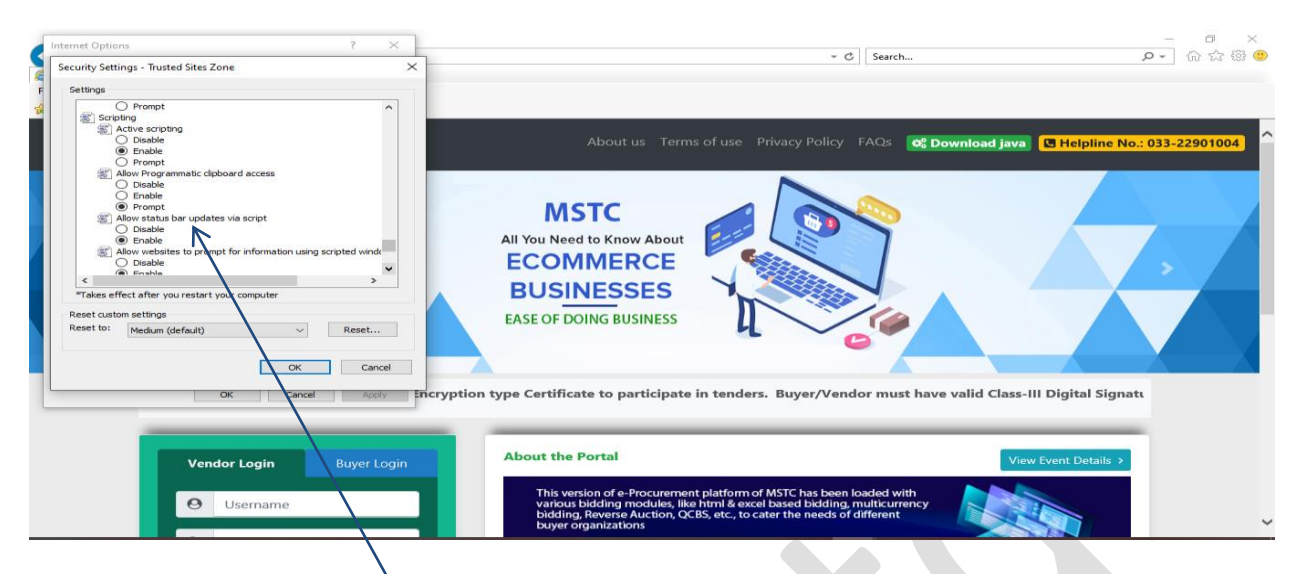

Please select 'Enable' for 'Allow status bar for updates via script' and 'Scripting of JAVA applets.

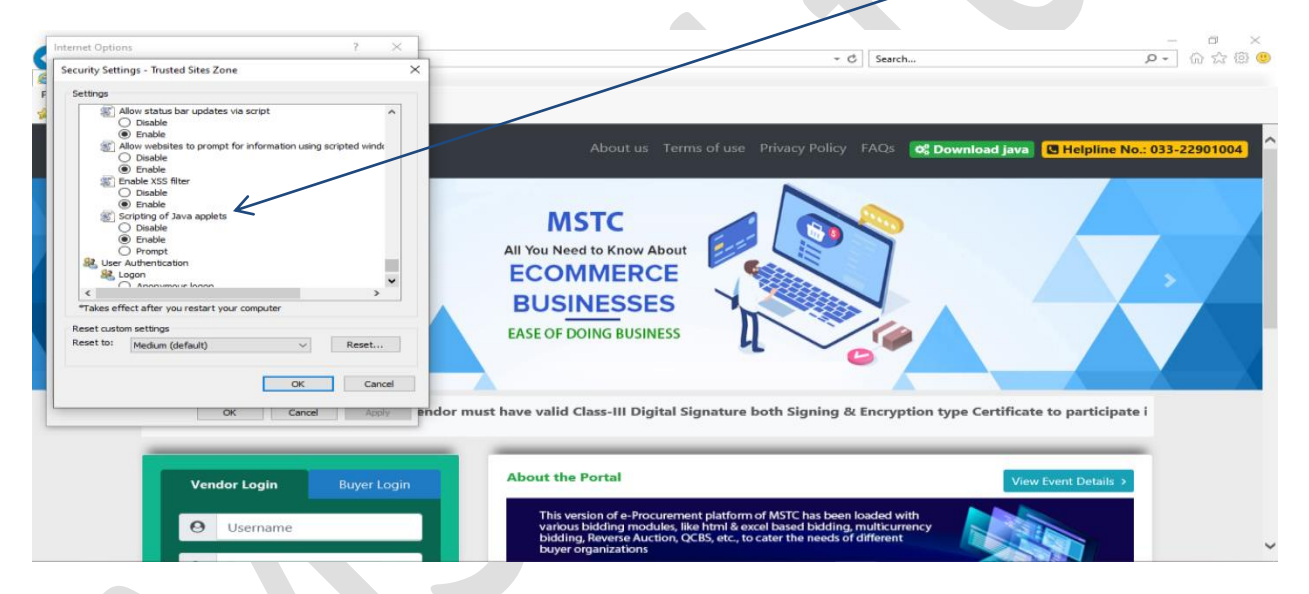

Once the settings are done, please click on 'Apply' followed by 'Ok' and close the browser.

### **JAVA DOWNLOAD & SETTINGS**

Click on 'JAVA Download' link and download 'Windows X86 Offline' file of latest JRE.

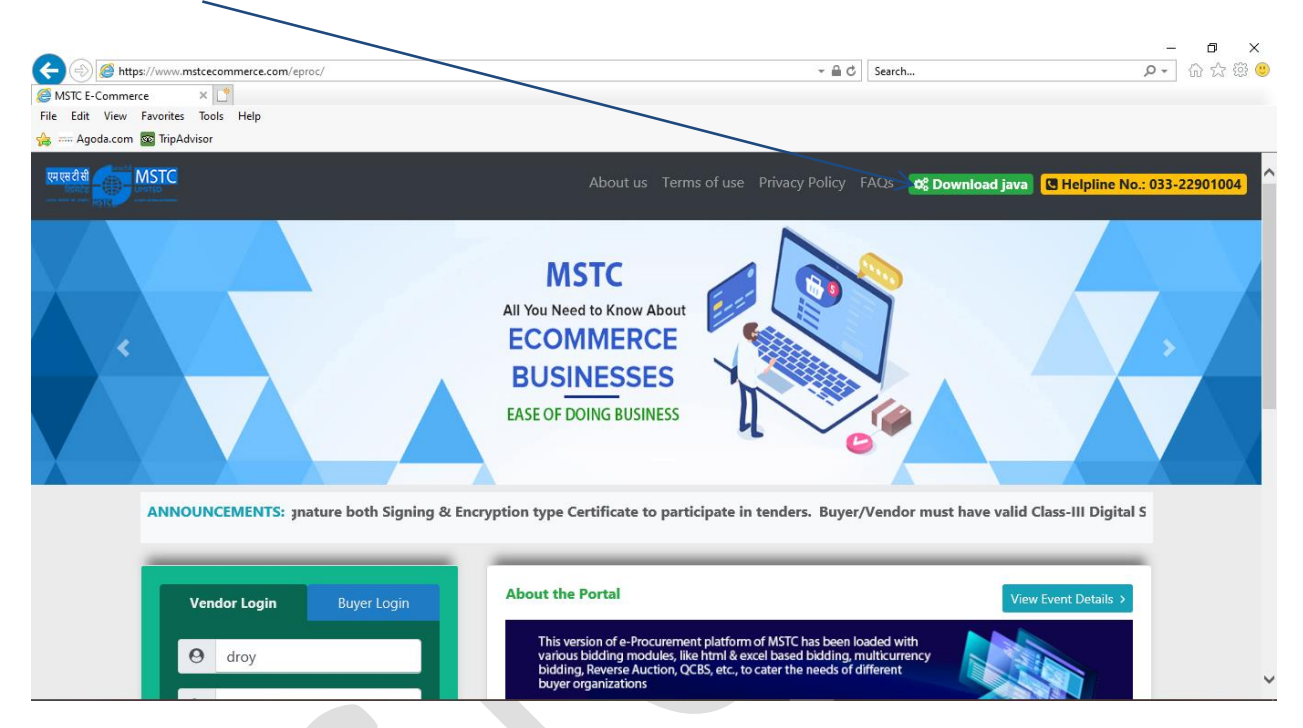

Open the 'Control Panel' of your system and make sure the display is viewed by 'Large Icons'.

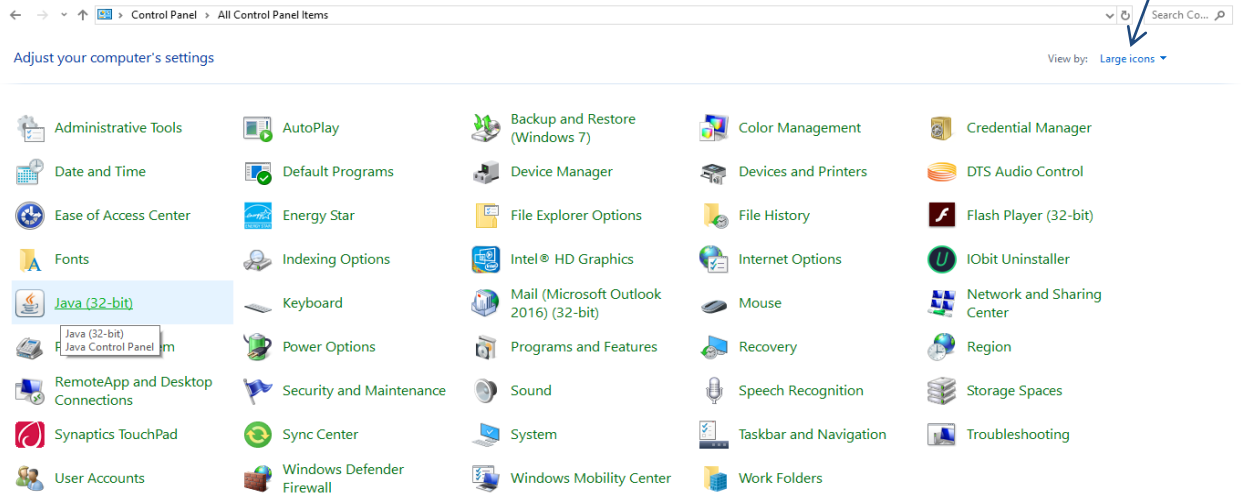

#### Click on 'JAVA (32 bit)'.

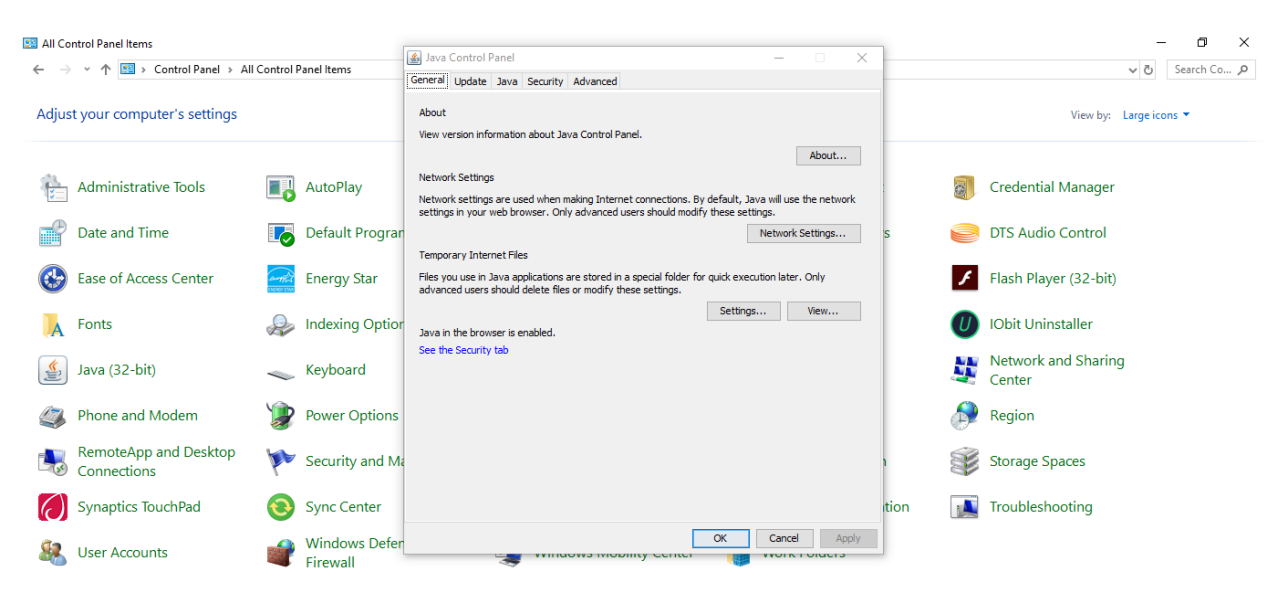

Click on the tab 'Security',

Please ensure the JAVA content is enabled for browser by checking the box. The security level for the application to be kept 'High'.

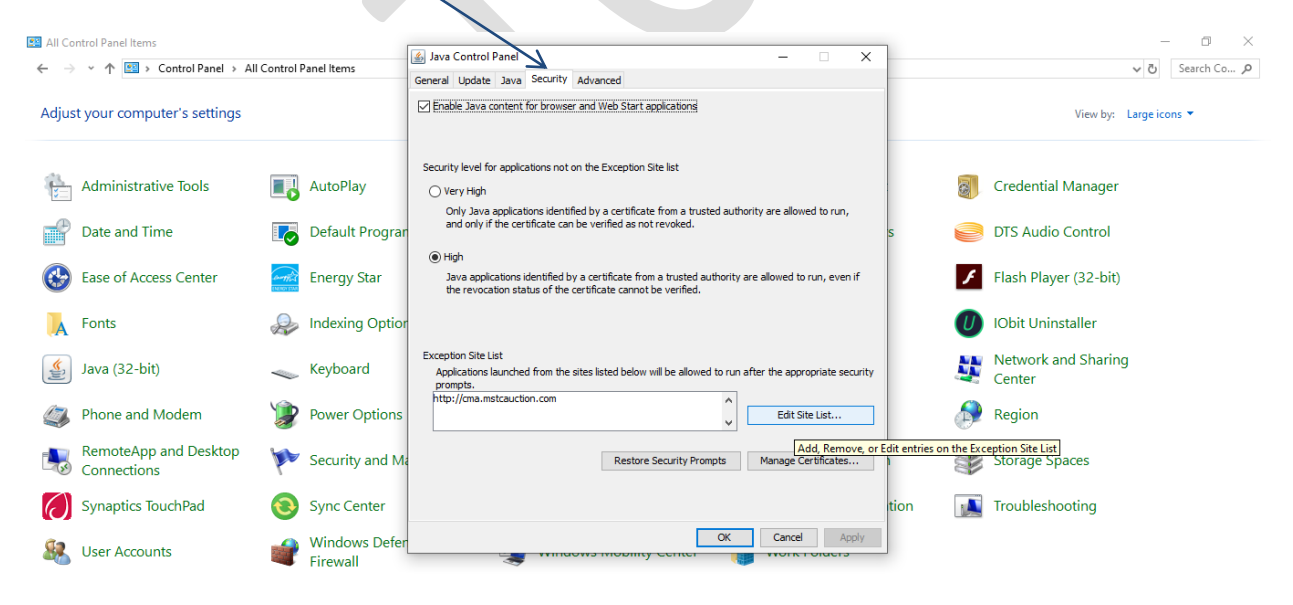

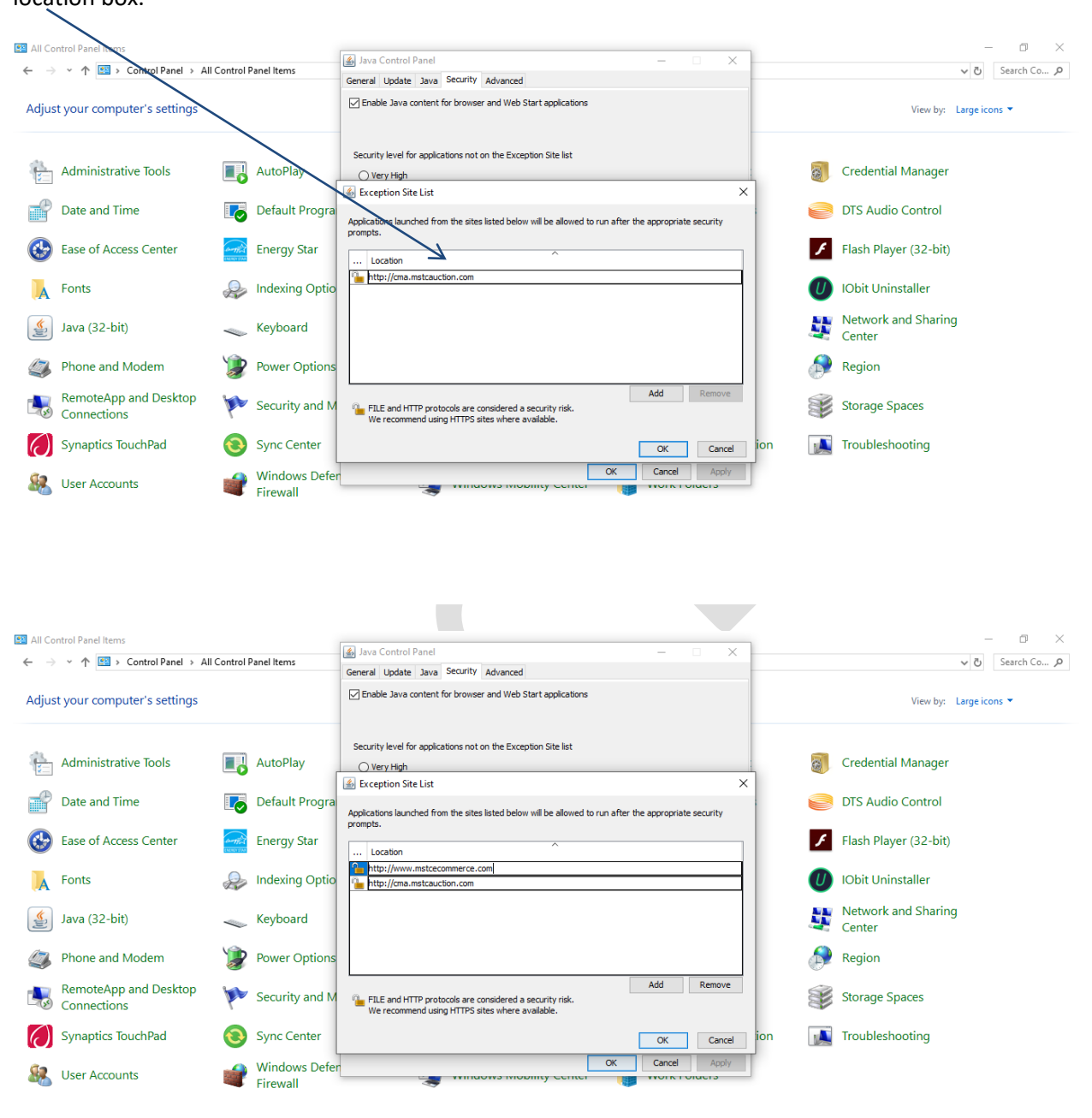

Add the website <u>https://www.mstcecommerce.com</u> by clicking on 'Add' and enter the URL in the location box.

Click on 'Continue'.

| 📧 All Control Panel Items            |                            |                                                                                                    |                                                               | - 0                           | ×      |
|--------------------------------------|----------------------------|----------------------------------------------------------------------------------------------------|---------------------------------------------------------------|-------------------------------|--------|
| ← → × ↑ 🖾 > Control Panel > Al       | Il Control Panel Items     |                                                                                                    |                                                               | ✓ Ö Search                    | n Co 🔎 |
| Adjust your computer's settings      |                            |                                                                                                    |                                                               | View by: Large icons 🔻        |        |
| Administrative Tools                 | AutoPlay                   | Backup and Restore<br>(Windows 7)                                                                                                    | Color Management                                              | Credential Manager            |        |
| Date and Time                        | Default Program            | Security Warning - HTTP ocation                                                                                                    | ×rs                                                           | DTS Audio Control             |        |
| Ease of Access Center                | Energy Star                | Including an HTTP Location on the Except considered a security risk                                                                                               | ion Site List is                                              | Flash Player (32-bit)         |        |
| Fonts                                | Indexing Options           |                                                                                                    |                                                               | 0 IObit Uninstaller           |        |
| Java (32-bit)                        |                            | Location: http://www.mstcecommerce.com<br>Locations that use HTTP are a security risk and may compror<br>computer. We recommend including only HTTPS sites on the | nise the personal information on your<br>Exception Site List. | Network and Sharing<br>Center |        |
| Phone and Modem                      | Power Options              | Click Continue to accept this location or Cancel to abort this                                                                                                    | mange.                                                        | Region                        |        |
| RemoteApp and Desktop<br>Connections | 🌾 Security and Mai         |                                                                                                    | Continue Cancel                                               | Storage Spaces                |        |
| Synaptics TouchPad                   | Sync Center                | System                                                                                                    | Taskbar and Navigation                                        | Troubleshooting               |        |
| Ser Accounts                         | Windows Defend<br>Firewall | er 🛐 Windows Mobility Center                                                                                                    | Work Folders                                                  |                               |        |

Once the URL is added, please close the box.

| All Control Panel Items              |                           |                                                                                                    |                                  |                               |
|--------------------------------------|---------------------------|----------------------------------------------------------------------------------------------------|----------------------------------|-------------------------------|
| Control Panel > Al                   | li Control Panel Items    |                                                                                                    |                                  | v o search Co y               |
| Adjust your computer's settings      |                           |                                                                                                    |                                  | View by: Large icons 🔻        |
| Administrative Tools                 | AutoPlay                  | Backup and Restore                                                                                                    | Color Management                 | Credential Manager            |
| Date and Time                        | Default Progra            | Exception Site List<br>Applications launched from the sites listed below will be allowed to run<br>promote                 | n after the appropriate security | DTS Audio Control             |
| Ease of Access Center                | Energy Star               | Location                                                                                                    |                                  | Flash Player (32-bit)         |
| Fonts                                | lndexing Optio            | https://www.example.com/dir/ or https://www.example.com/ag     http://cma.mstcauction.com     http://www.mstcecommerce.com | pp.html                          | 0 IObit Uninstaller           |
| Java (32-bit)                        |                           |                                                                                                    |                                  | Network and Sharing<br>Center |
| Phone and Modem                      | Power Options             |                                                                                                    |                                  | Region                        |
| RemoteApp and Desktop<br>Connections | 두 Security and M          | FILE and HTTP protocols are considered a security risk.<br>We recommend using HTTPS sites where available.                 | Add Remove                       | Storage Spaces                |
| Synaptics TouchPad                   | Sync Center               |                                                                                                    | OK Cancel ion                    | Troubleshooting               |
| user Accounts                        | Windows Defen<br>Firewall | der 🛛 🔯 Windows Mobility Center                                                                                            | Work Folders                     |                               |

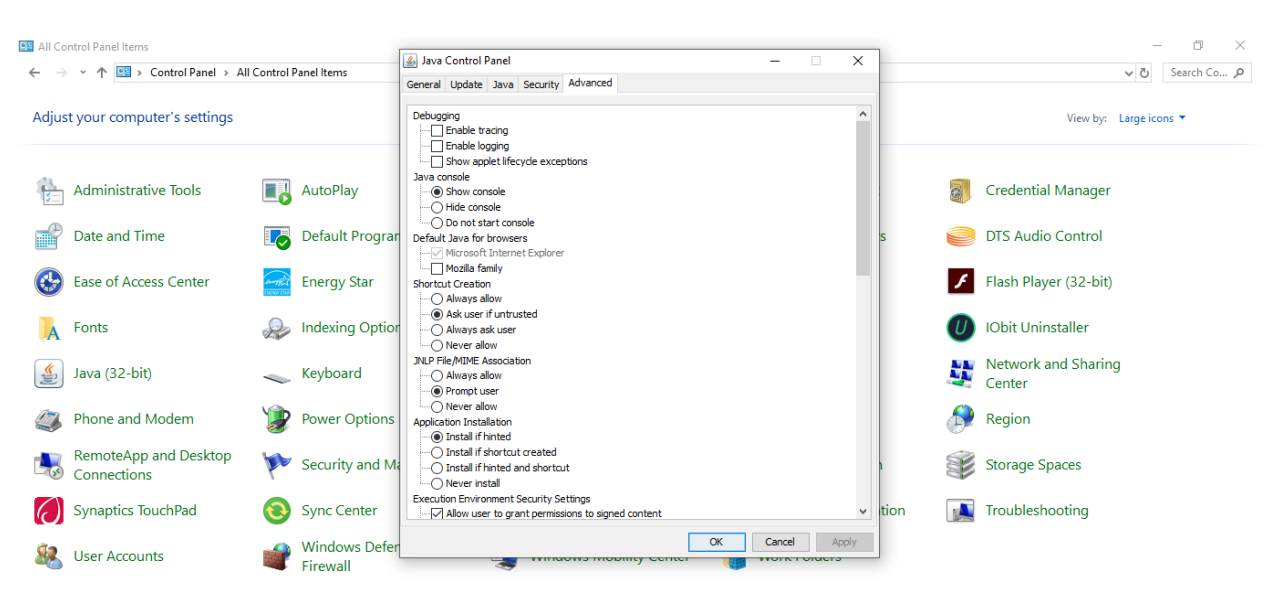

Go to the tab 'Advanced' and JAVA Console as 'Show Console'.

#### Enable the check boxes for all TLS and uncheck the SSL 2.0.

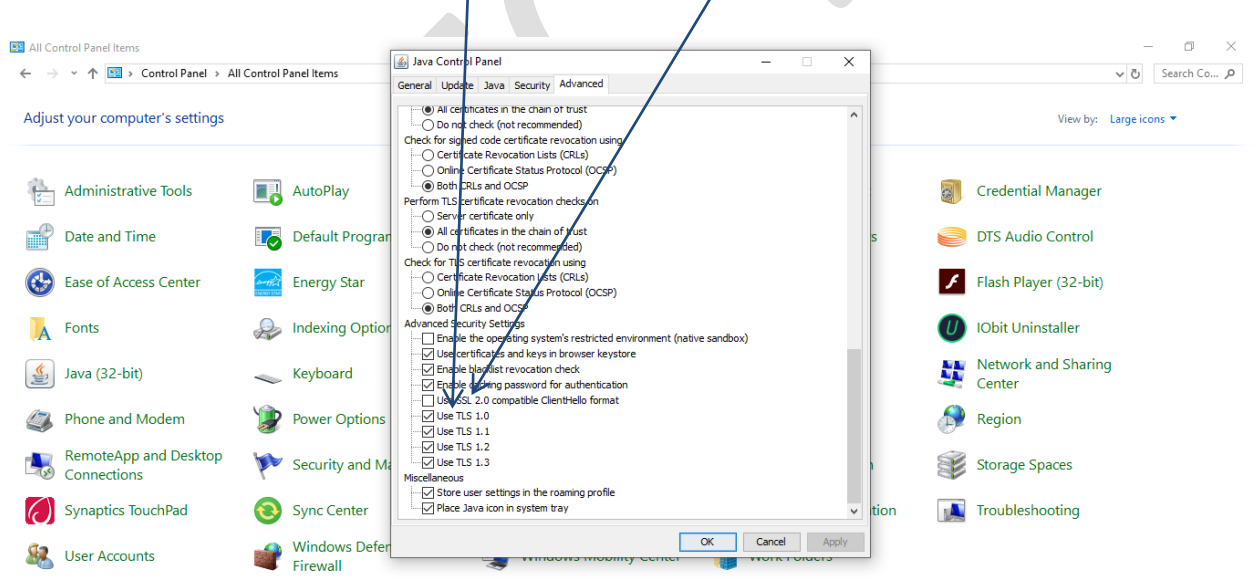